# 在Catalyst交换机上配置隔离专用VLAN

| 目录                             |  |  |
|--------------------------------|--|--|
|                                |  |  |
| <u>先决条件</u>                    |  |  |
| <u>要求</u>                      |  |  |
| <u>使用的组件</u>                   |  |  |
| <u>规则</u>                      |  |  |
| 背景信息                           |  |  |
| 规则和限制                          |  |  |
|                                |  |  |
| 网络图                            |  |  |
|                                |  |  |
|                                |  |  |
| <u>行端口刀配到 PVLAN</u><br>签 2 尼勒黑 |  |  |
| <u>弗 3 法能直</u>                 |  |  |
| <u> </u>                       |  |  |
| <u>多个交换机之间的专用 VLAN</u>         |  |  |
| <u>常规中继</u>                    |  |  |
| <u>专用 VLAN 中继</u>              |  |  |
| <u>其他信息</u>                    |  |  |
| <u>验证</u>                      |  |  |
| <u>CatOS</u>                   |  |  |
| <u>Cisco IOS 软件</u>            |  |  |
| <u>验证过程</u>                    |  |  |
| <u>故障排除</u>                    |  |  |
| <u>对 PVLAN 进行故障排除</u>          |  |  |
| <u>问题 1</u>                    |  |  |
| <u>问题 2</u>                    |  |  |
| <u>问题 3</u>                    |  |  |
| <u>问题 4</u>                    |  |  |
| <u>问题 5</u>                    |  |  |
| <u>问题 6</u>                    |  |  |
| <u>相关信息</u>                    |  |  |

## 简介

本文档描述了在带有 Catalyst OS (CatOS) 或 Cisco IOS® 软件的 Cisco Catalyst 交换机上配置隔离 PVLAN 的过程。

## 先决条件

### 要求

本文档假设您拥有现成的网络并能够在不同端口之间建立连接,作为 PVLAN 的补充。如果有多台 交换机,请确保交换机之间的中继正常运行,并允许中继上的 PVLAN。

并非所有交换机和软件版本都支持 PVLAN。

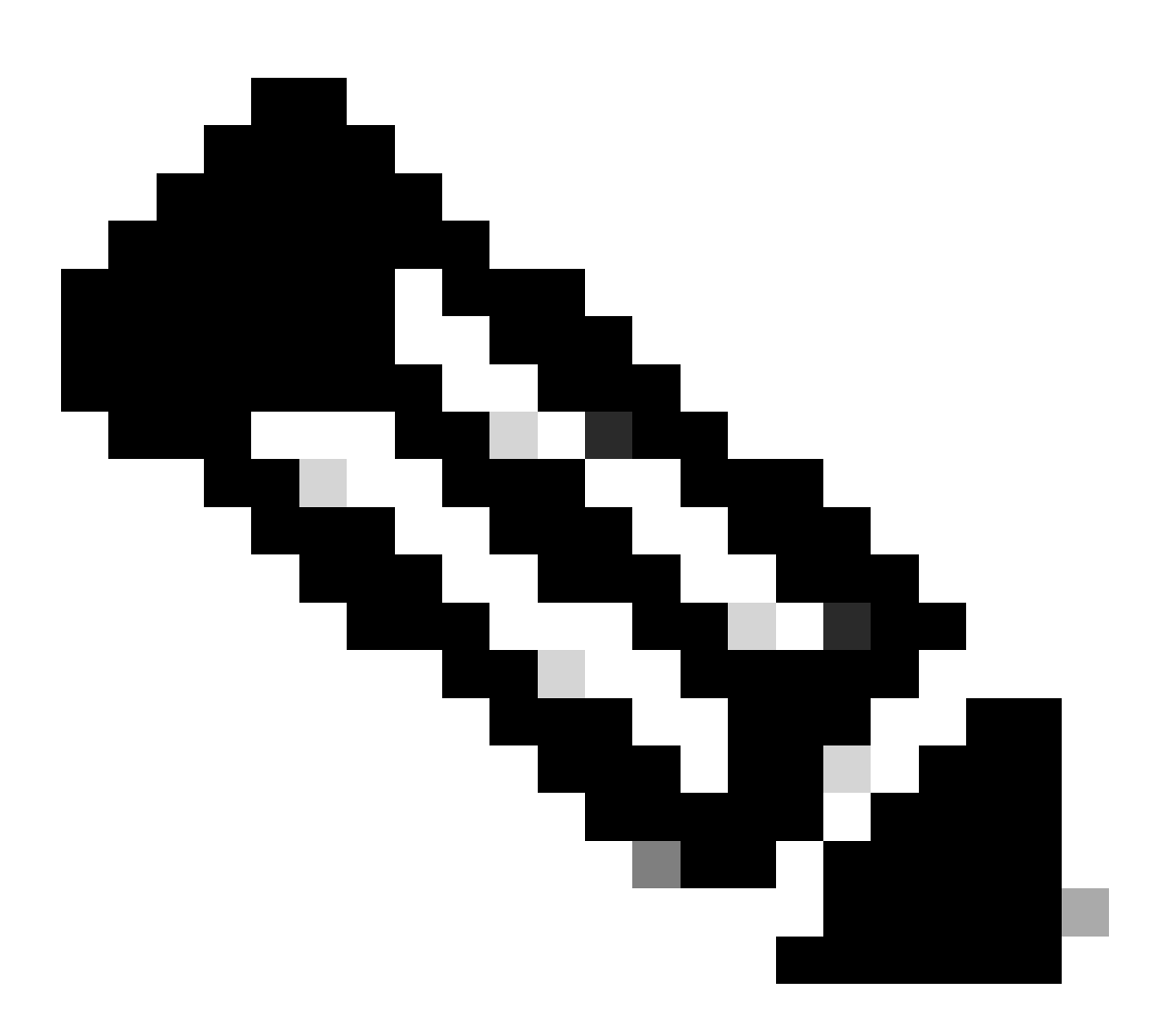

注意:某些交换机(如专用VLAN Catalyst交换机支持表中指定)目前仅支持PVLAN Edge功能。术语"受保护端口"也是指此功能。PVLAN 边缘端口有限制,会阻止与同一交换 机上其他受保护端口之间的通信。但不同交换机上的受保护端口能够彼此通信。请勿将此 功能与本文档所示的正常 PVLAN 配置相混淆。有关受保护端口的详细信息,请参阅配置基 于端口的流量控制文档中的配置端口安全性部分。

使用的组件

本文档中的信息基于以下软件和硬件版本:

- 配备运行 CatOS 版本 6.3(5) 的 Supervisor 引擎 2 模块的 Catalyst 4003 交换机
- 配备运行 Cisco IOS 软件版本 12.1(12c)EW1 的 Supervisor 引擎 3 模块的 Catalyst 4006 交

本文档中的信息都是基于特定实验室环境中的设备编写的。本文档中使用的所有设备最初均采用原 始(默认)配置。如果您的网络处于活动状态,请确保您了解所有命令的潜在影响。

规则

有关文档规则的详细信息,请参阅 Cisco 技术提示规则。

### 背景信息

在某些情况下,如果没有将设备放置在不同的 IP 子网上,则需要阻止交换机上终端设备之间的第 2 层 (L2) 连接。此设置可避免浪费 IP 地址。使用专用 VLAN (PVLAN) 可以对同一 IP 子网内的第 2 层设备进行隔离。可以对交换机上的某些端口进行限制,使其只能到达连接了默认网关、备份服务 器或 Cisco LocalDirector 的特定端口。

本文档介绍在使用Catalyst OS (CatOS)或Cisco IOS软件的Cisco Catalyst交换机上配置隔离 PVLAN的过程。

PVLAN 是一种采用第 2 层隔离配置与同一广播域或子网内的其他端口隔离的 VLAN。可以在 PVLAN 中分配一组特定的端口,从而控制第 2 层端口之间的访问。可以在同一交换机上配置 PVLAN 和正常 VLAN。

PVLAN端口有三种类型:混杂、隔离和社区。

- 混合端口可以与其他所有 PVLAN 端口进行通信。混合端口通常用来与外部路由器、 LocalDirector、网络管理设备、备份服务器、管理工作站及其他设备进行通信。在某些交换机 上,到路由模块(例如,Multilayer Switch Feature Card [MSFC])的端口需为混合端口。
- 隔离端口与同一 PVLAN 内的其他端口之间完全通过第2层隔离。此隔离包括广播,唯一的例 外是混合端口。第2层级别上发生隐私授予时,将封锁到所有隔离端口的传出数据流。来自 隔离端口的数据流仅转发到所有混合端口。
- 社区端口可以彼此间通信,也能够与混合端口进行通信。这些端口通过第2层隔离与其他社区内的其他所有端口或 PVLAN 内的隔离端口隔离。广播仅在相关的社区端口和混合端口之间传播。

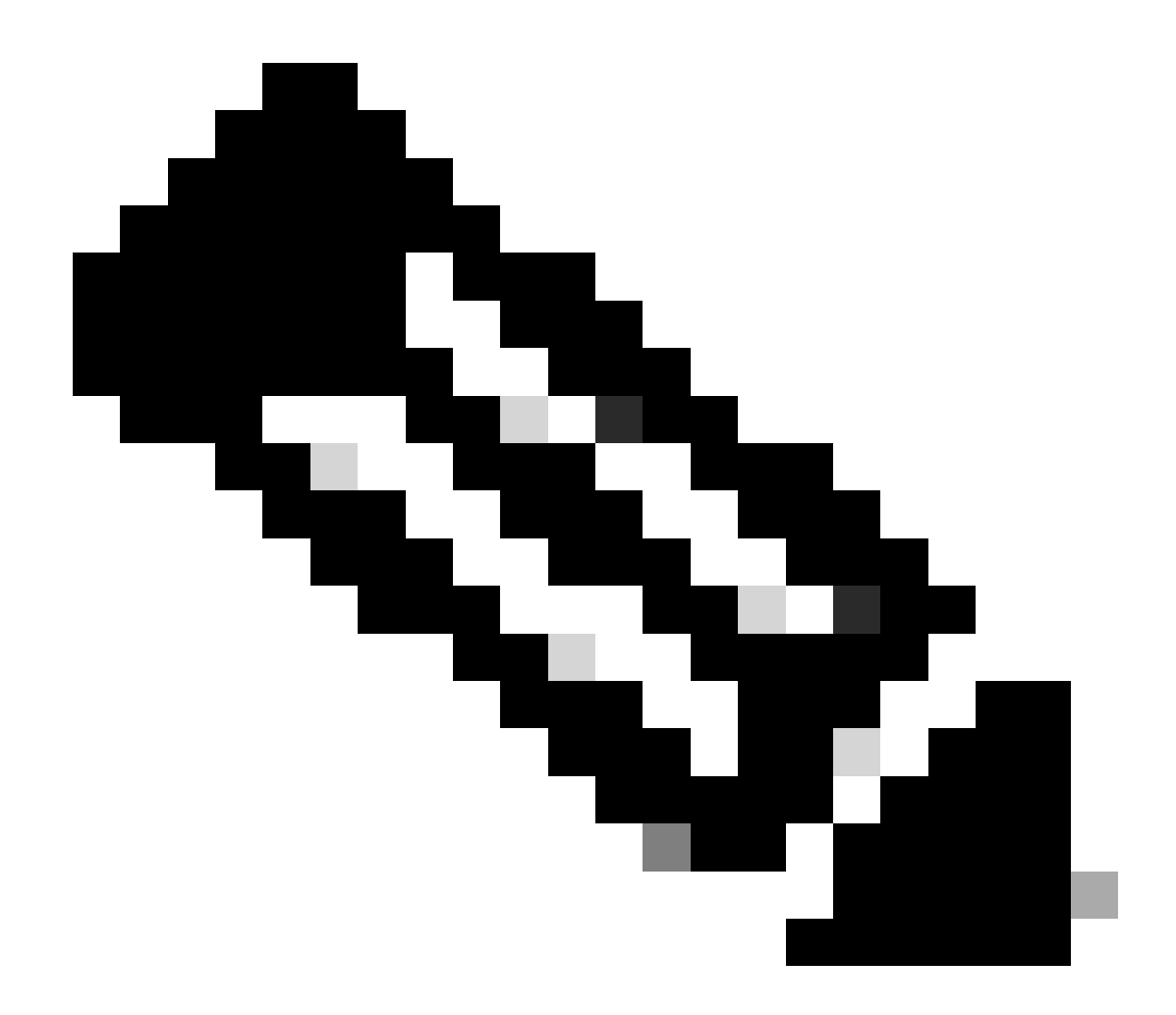

注意:本文档不介绍社区VLAN配置。

#### 规则和限制

本部分提供了一些在实施 PVLAN 时必须留意的规则和限制。

- PVLAN不能包含VLAN 1或1002-1005。
- 必须将 VLAN 中继协议 (VTP) 模式设置为 transparent。
- 每个主 VLAN 只能指定一个隔离 VLAN。
- 只能将没有当前接入端口分配的 VLAN 指定为 PVLAN。将 VLAN 指定为 PVLAN 之前,请先 删除该 VLAN 中的所有端口。
- 请勿将 PVLAN 端口配置为 EtherChannel。
- 由于硬件限制,如果同一 COIL 专用集成电路 (ASIC) 内的某个端口为下列之一,则 Catalyst

6500/6000 快速以太网交换机模块将限制隔离或社区 VLAN 端口的配置:

- ∘ 中继
- 。交换端口分析程序 (SPAN) 目标
- 。混合 PVLAN 端口

此表指示属于 Catalyst 6500/6000 FastEthernet 模块上同一 ASIC 的端口范围:

| module                                        | ASIC 端口                   |  |  |
|-----------------------------------------------|---------------------------|--|--|
| WS-X6224-100FX-MT、WS-X6248-RJ-45、WS-X6248-TEL | 端口 1-12、13-24、25-36、37-48 |  |  |
| WS-X6024-10FL-MT                              | 端口 1-12、13-24             |  |  |
| WS-X6548-RJ-45、WS-X6548-RJ-21                 | 端口 1-48                   |  |  |

show pvlan capability 命令(适用于 CatOS)也能指示某个端口能否指定为 PVLAN 端口。Cisco IOS 软件中没有等效命令。

- 如果删除了 PVLAN 配置中使用的某个 VLAN,则与该 VLAN 相关联的端口将变为非活动状态。
- 仅对主 VLAN 配置第 3 层 (L3) VLAN 接口。如果 VLAN 具有隔离或社区 VLAN 配置,则隔离 和社区 VLAN 的 VLAN 接口将处于非活动状态。
- 可以使用中继在交换机之间扩展 PVLAN。中继端口承载来自常规 VLAN 的数据流,以及来自 主 VLAN、隔离 VLAN 和社区 VLAN 的数据流。如果进行中继的两个交换机都支持 PVLAN, Cisco 建议使用标准中继端口。

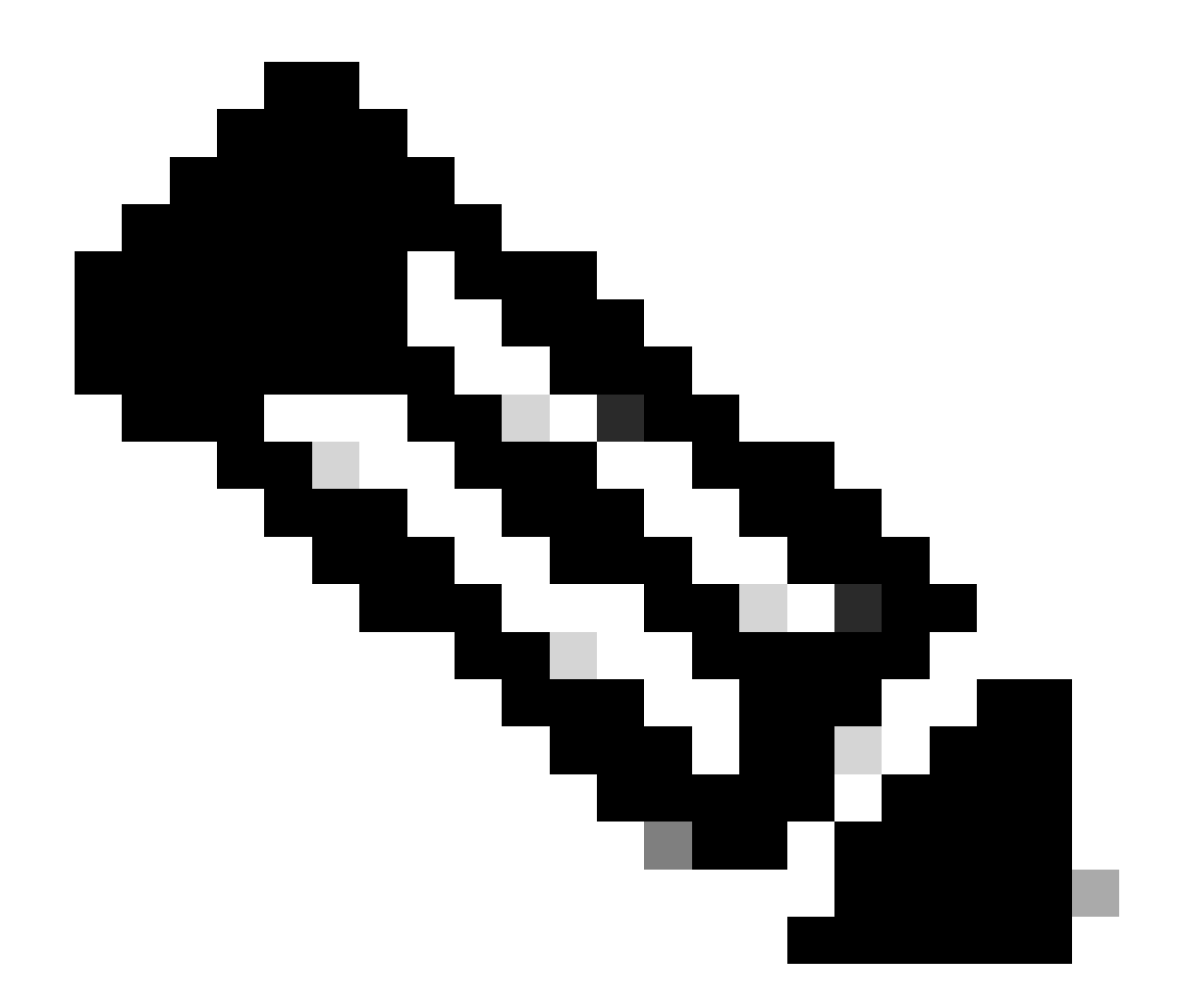

注意:必须在涉及的每台交换机上都手动输入相同的PVLAN配置,因为透明模式下的 VTP不传播此信息。

## 配置

本部分提供有关如何配置本文档所述功能的信息。

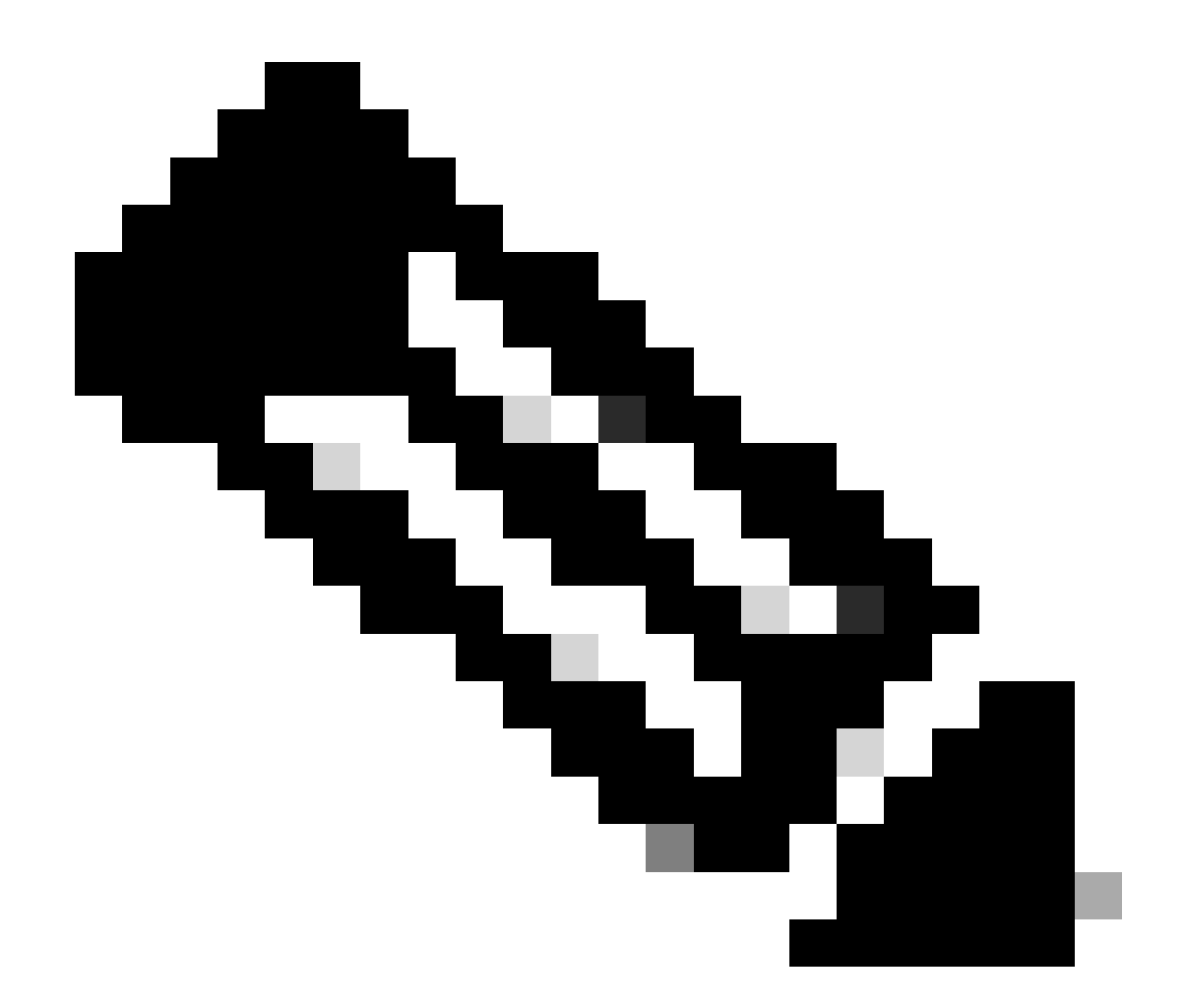

注意:使用命令查找工具查找关于用于本文的命令的详细信息。只有注册用户才能访问内 部思科工具和信息。

网络图

本文档使用以下网络设置:

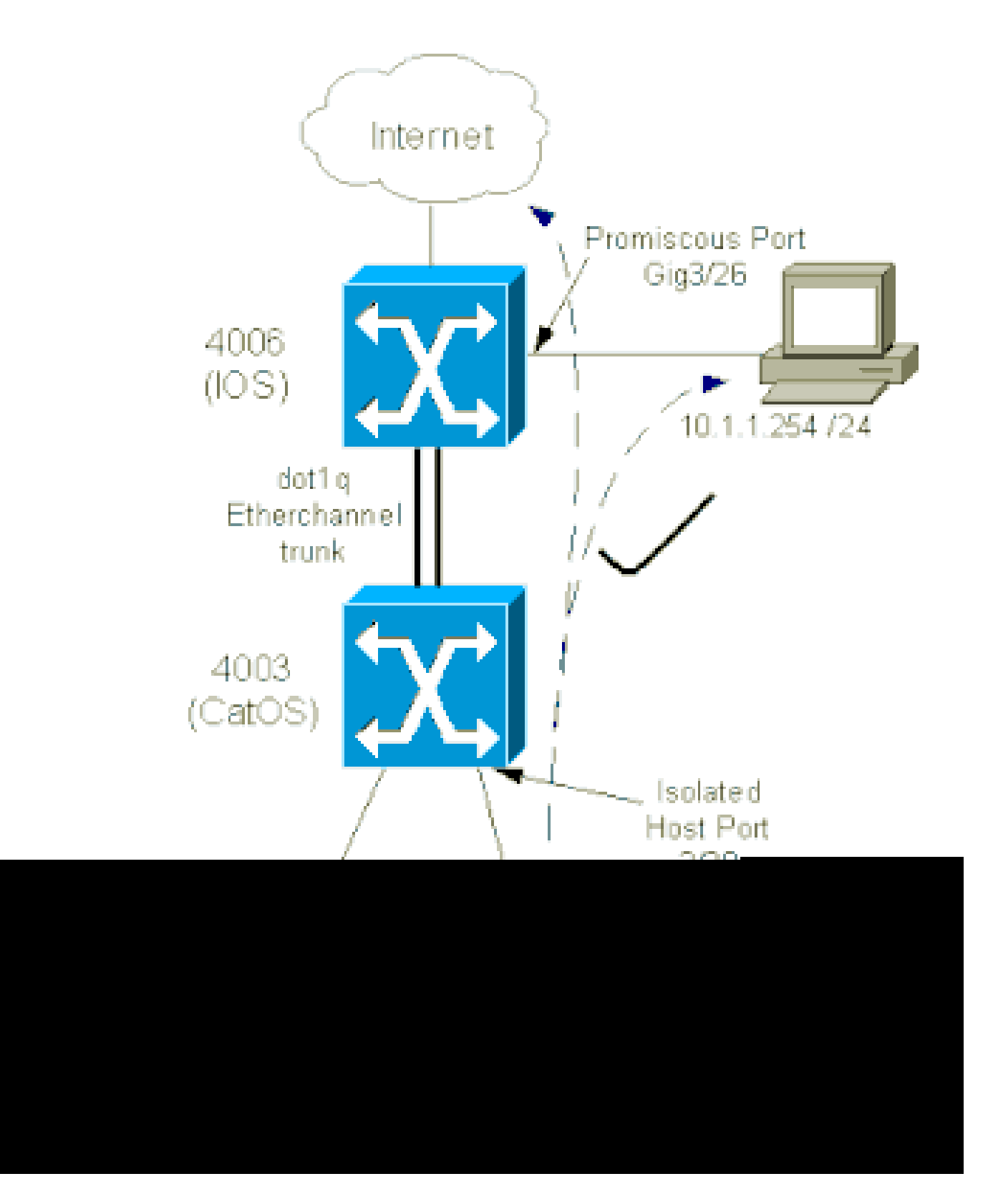

在此场景中,隔离VLAN (101)中的设备相互之间在第2层通信受到限制。但设备能够连接到 Internet。此外,4006上的端口Gig 3/26具有混杂标识。使用此可选配置可将 GigabitEthernet 3/26 中的设备连接到隔离 VLAN 中的所有设备。例如,使用此配置还可以将所有 PVLAN 主机设备上的 数据备份到管理工作站。混合端口的其他用途包括与外部路由器、LocalDirector、网络管理设备及 其他设备进行连接。

配置主 VLAN 和隔离 VLAN

执行以下步骤可创建主 VLAN 和辅助 VLAN,并将各种端口绑定到这些 VLAN。这些步骤包括 CatOS和Cisco IOS®软件的示例。发出为 OS 安装设置的相应命令。

- 1. 创建主 PVLAN。
  - CatOS

<#root>

Switch\_CatOS> (enable) set vlan primary\_vlan\_id pvlan-type primary name primary\_vlan

!--- Note: This command must be on one line.

VTP advertisements transmitting temporarily stopped, and will resume after the command finishes. Vlan 100 configuration successful

• Cisco IOS 软件

<#root>

Switch\_IOS(config)# vlan primary\_vlan\_id Switch\_IOS(config-vlan)# private-vlan primary Switch\_IOS(config-vlan)# name primary-vlan Switch\_IOS(config-vlan)# exit

2. 创建一个或多个隔离 VLAN。

CatOS

<#root>

Switch\_CatOS> (enable)

set vlan secondary\_vlan\_id
pvlan-type isolated name isolated\_pvlan

!--- Note: This command must be on one line.

VTP advertisements transmitting temporarily stopped, and will resume after the command finishes. Vlan 101 configuration successful

• Cisco IOS 软件

#### <#root>

Switch\_IOS(config)# vlan secondary\_vlan\_id Switch\_IOS(config-vlan)# private-vlan isolated Switch\_IOS(config-vlan)# name isolated\_pvlan Switch\_IOS(config-vlan)# exit

#### 3. 将一个或多个隔离 VLAN 绑定到主 VLAN。

CatOS

<#root>
Switch\_CatOS> (enable)
set pvlan primary\_vlan\_id secondary\_vlan\_id
Vlan 101 configuration successful
Successfully set association between 100 and 101.

• Cisco IOS 软件

<#root>
Switch\_IOS(config)#
vlan primary\_vlan\_id
Switch\_IOS(config-vlan)#
private-vlan association secondary\_vlan\_id

```
Switch_IOS(config-vlan)#
exit
```

#### 4. 验证专用 VLAN 配置。

· CatOS

<#root>

Switch\_CatOS> (enable) show pvlan Primary Secondary Secondary-Type Ports ------100 101 isolated

• Cisco IOS 软件

#### <#root>

Switch\_IOS# show vlan private-vlan Primary Secondary Type Ports 100 101 isolated

将端口分配到 PVLAN

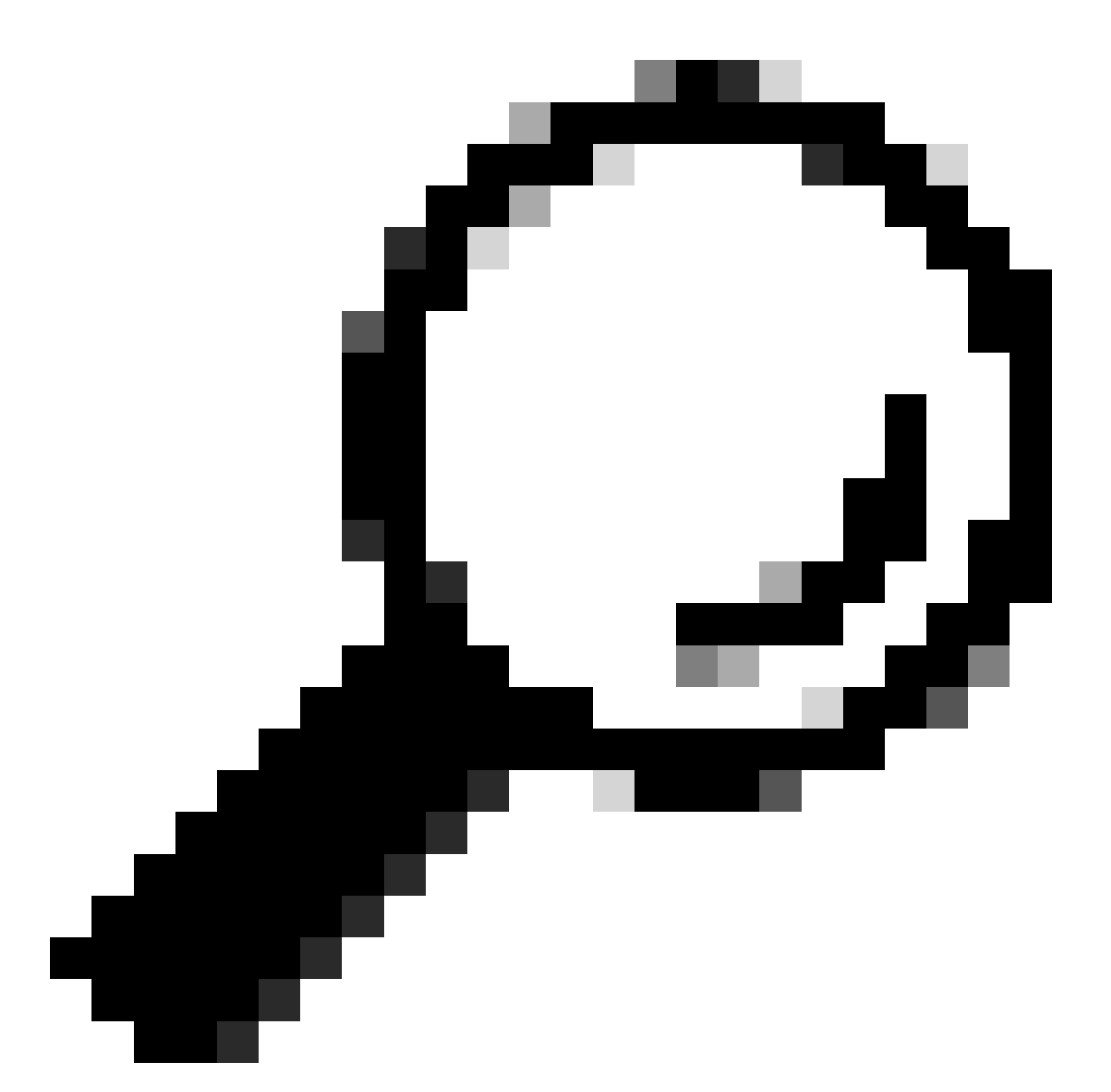

提示:实施此过程之前,请发出show PVLAN capability mod/port命令(适用于CatOS),以确定某个端口能否变为PVLAN端口。

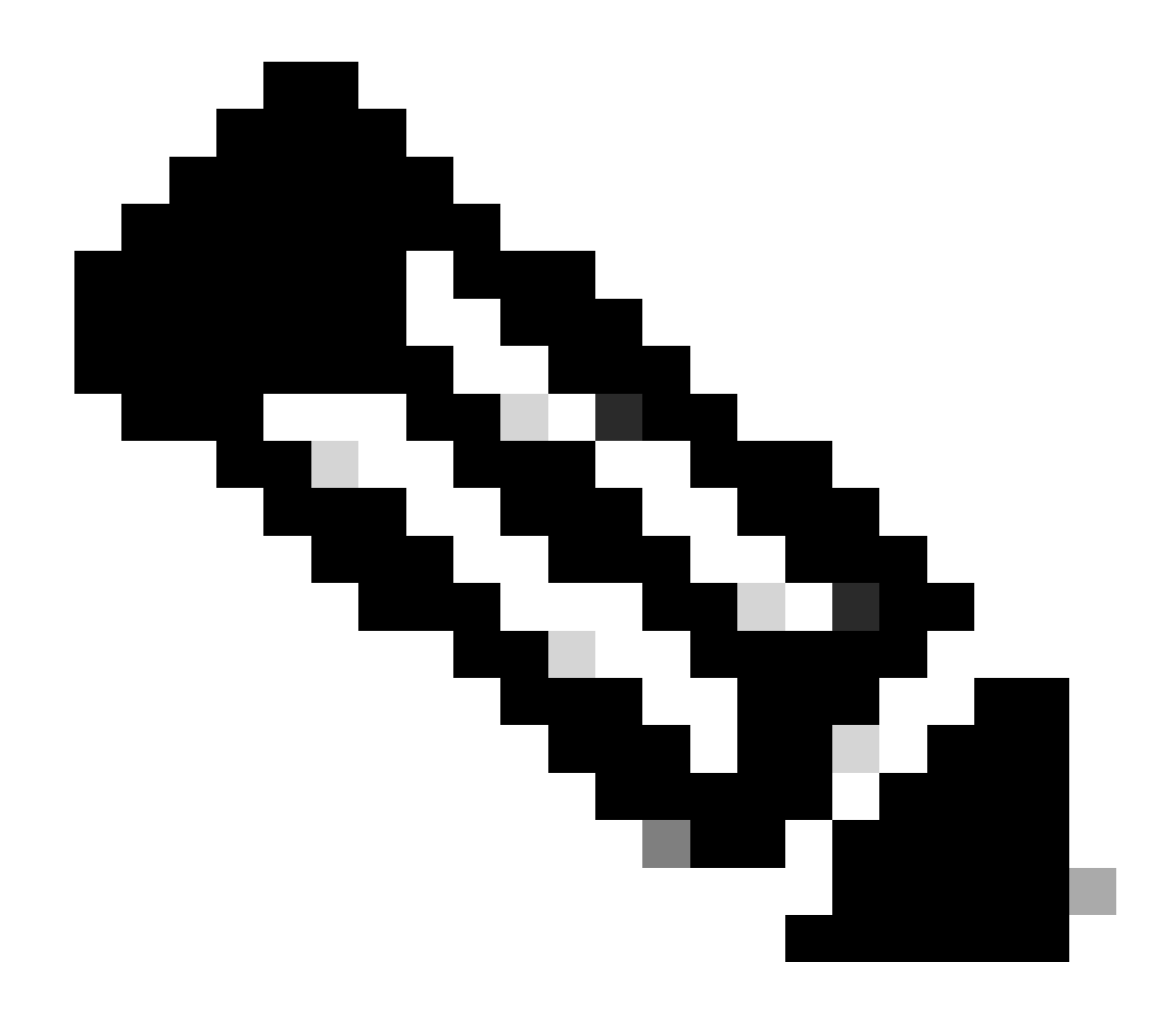

注意:执行此过程的步骤1之前,请在接口配置模式下发出switchport命令,将端口配置为第2层交换接口。

在所有合适的交换机上配置主机端口。

CatOS

•

<#root>

Switch\_CatOS> (enable)

set pvlan primary\_vlan\_id secondary\_vlan\_id mod/port

!--- Note: This command must be on one line.

Successfully set the following ports to Private Vlan 100,101: 2/20

Cisco IOS 软件

<#root>

Switch\_IOS(config)#

interface gigabitEthernet mod/port

Switch\_IOS(config-if)#

switchport private-vlan host
primary\_vlan\_id secondary\_vlan\_id

!--- Note: This command must be on one line.

Switch\_IOS(config-if)#

switchport mode private-vlan host

Switch\_IOS(config-if)#

exit

在其中一台交换机上配置混合端口。

CatOS

0

•

<#root>

Switch\_CatOS> (enable)

set pvlan mapping primary\_vlan\_id secondary\_vlan\_id mod/port

!--- Note: This command must be on one line.

Successfully set mapping between 100 and 101 on  $3/26\,$ 

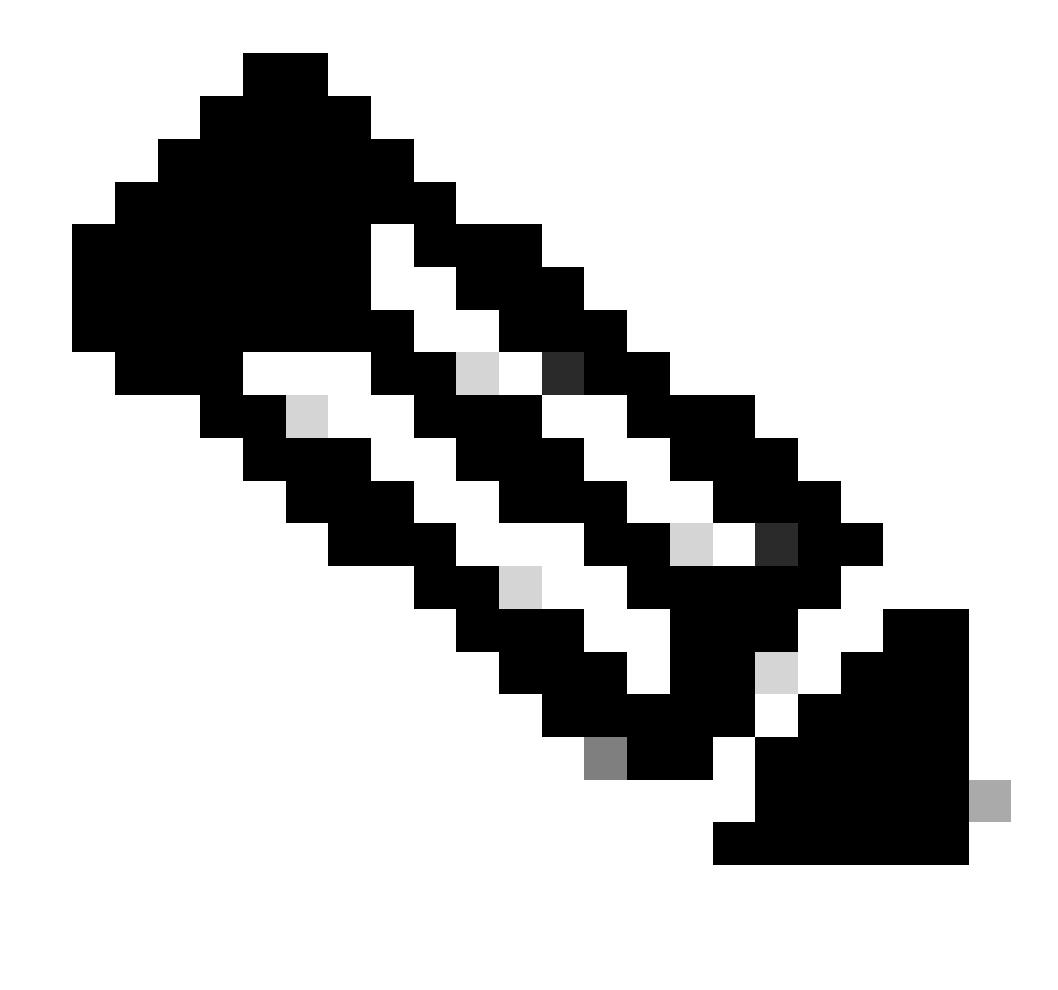

**注意**:对于Catalyst 6500/6000,如果Supervisor引擎将CatOS作为系统软件运行,则Supervisor引擎上的 MSFC端口(15/1或16/1)必须是混合端口,以便在VLAN之间进行第3层交换。

Cisco IOS 软件

<#root>

Switch\_IOS(config)#

interface interface\_type mod/port

Switch\_IOS(config-if)#

switchport private-vlan
mapping primary\_vlan\_id secondary\_vlan\_id

!--- Note: This command must be on one line.

Switch\_IOS(config-if)#

switchport mode private-vlan promiscuous

Switch\_IOS(config-if)#

end

第3层配置

•

此可选部分描述了允许 PVLAN 输入数据流路由的配置步骤。如果只需启用第 2 层连接,则可以省略此阶段。

VLAN 接口的配置方式与正常第3层路由的配置方式相同。

此配置涉及:

配置 IP 地址

•

•

•

使用 no shutdown 命令激活接口

验证 VLAN 是否存在于 VLAN 数据库中

有关配置示例,请参阅 <u>VLAN/VTP 技术支持。</u>

将要路由的辅助 VLAN 映射到主 VLAN。

<#root>

Switch\_IOS(config)#

interface vlan primary\_vlan\_id

Switch\_IOS(config-if)#

private-vlan mapping secondary\_vlan\_list

Switch\_IOS(config-if)#

end

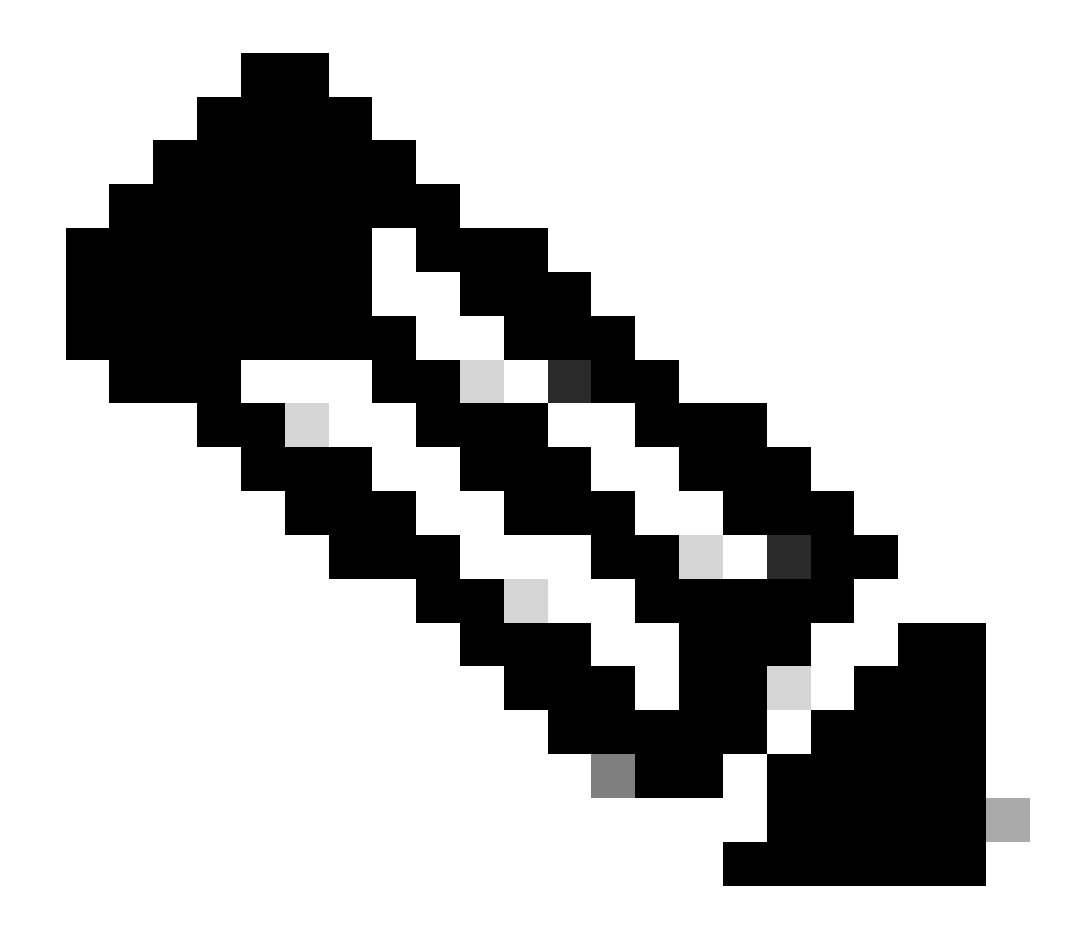

**注意**:仅为主要VLAN配置第3层VLAN接口。在隔离或社区 VLAN 配置下,隔离及社区 VLAN 的 VLAN 接口将 处于非活动状态。

发出 show interfaces private-vlan mapping(适用于 Cisco IOS 软件)或 show pvlan mapping(适用于 CatOS)命令以验证映 射。

•

•

如果配置映射后需要修改辅助 VLAN 列表,请使用 add 或 remove 关键字。

<#root>

Switch\_IOS(config-if)#

private-vlan mapping add secondary\_vlan\_list

or Switch\_IOS(config-if)#

private-vlan mapping remove secondary\_vlan\_list

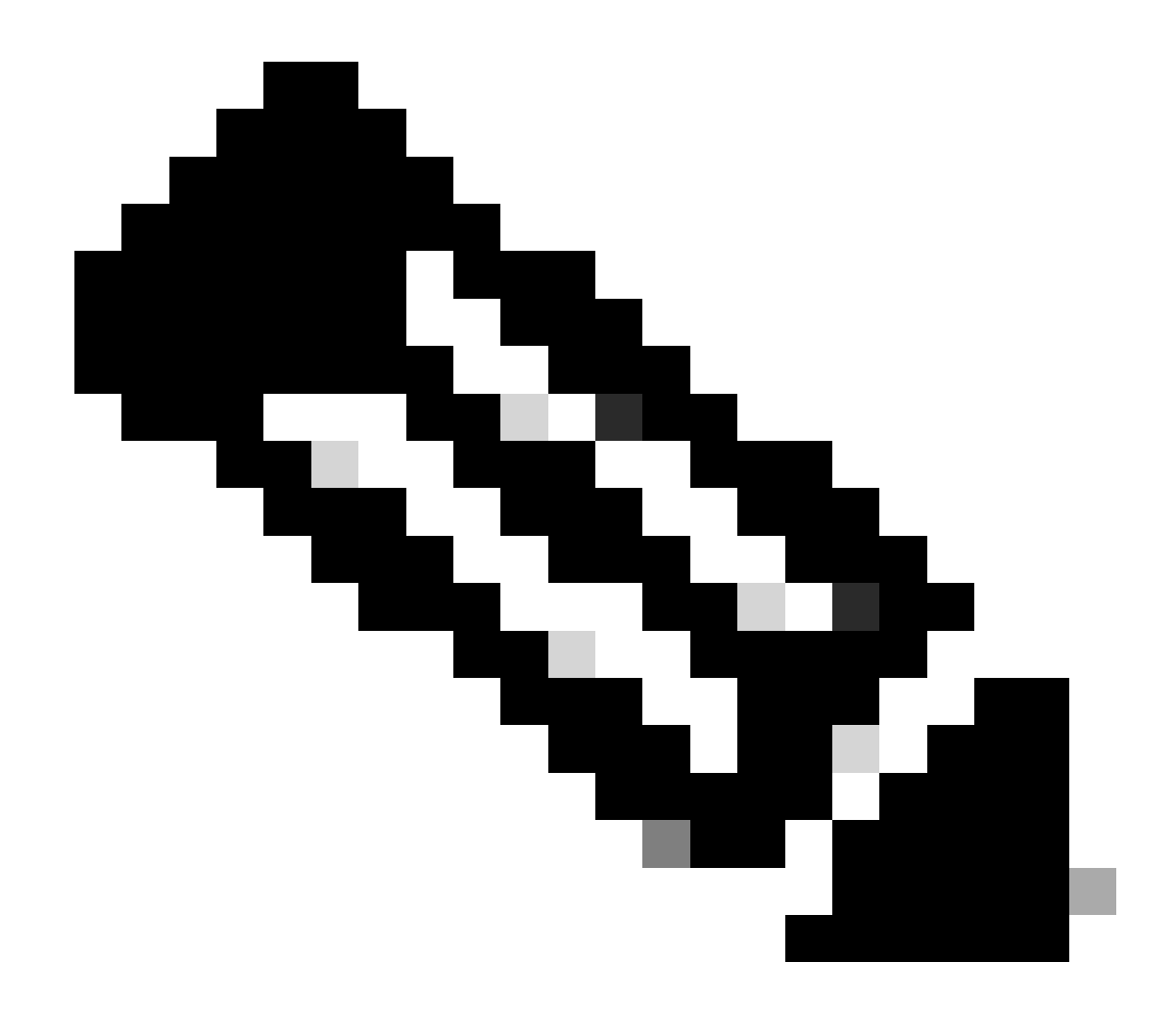

**注意**:对于带有MSFC的Catalyst 6500/6000交换机,请确保从Supervisor引擎到路由引擎的端口(例如,端口15/1或 16/1)是混合端口。

<#root>

cat6000> (enable)

Successfully set mapping between 100 and 101 on 15/1

发出命令show pvlan mapping 命令以验证映射。

<#root>

cat6000> (enable)

show pvlan mapping

Port Primary Secondary ---- -----15/1 100 101

#### 配置

本文档使用以下配置:

•

•

接入层(Catalyst 4003: CatOS)

<u>核心(Catalyst 4006:Cisco IOS软件)</u>

接入层(Catalyst 4003 : CatOS)

<#root>

```
Access_Layer> (enable)
show config
This command shows non-default configurations only.
Use 'show config all' to show both default and non-default configurations.
 . . . . . . . . . . . . .
!--- Output suppressed.
#system
set system name Access_Layer
#frame distribution method
set port channel all distribution mac both
1
#vtp
set vtp domain Cisco
set vtp mode transparent
set vlan 1 name default type ethernet mtu 1500 said 100001 state active
set vlan 100 name primary_for_101 type ethernet pvlan-type primary mtu 1500
said 100100 state active
!--- This is the primary VLAN 100.
!--- Note: This command must be on one line.
set vlan 101 name isolated_under_100 type ethernet pvlan-type isolated mtu
1500 said 100101 state active
!--- This is the isolated VLAN 101.
!--- Note: This command must be on one line.
set vlan 1002 name fddi-default type fddi mtu 1500 said 101002 state active
!--- Output suppressed.
#module 1 : 0-port Switching Supervisor
#module 2 : 24-port 10/100/1000 Ethernet
set pvlan 100 101 2/20
!--- Port 2/20 is the PVLAN host port in primary VLAN 100, isolated
!--- VLAN 101.
set trunk 2/3 desirable dot1q 1-1005
set trunk 2/4 desirable dot1q 1-1005
set trunk 2/20 off dot1q 1-1005
!--- Trunking is automatically disabled on PVLAN host ports.
set spantree portfast
                          2/20 enable
!--- PortFast is automatically enabled on PVLAN host ports.
set spantree portvlancost 2/1 cost 3
```

```
!--- Output suppressed.
set spantree portvlancost 2/24 cost 3
set port channel 2/20 mode off
!--- Port channeling is automatically disabled on PVLAN !--- host ports.
set port channel 2/3-4 mode desirable silent
!
#module 3 : 34-port 10/100/1000 Ethernet
end
```

核心(Catalyst 4006:Cisco IOS软件)

```
<#root>
Core#
show running-config
Building configuration...
!--- Output suppressed.
 I
hostname Core
 1
vtp domain Cisco
vtp mode transparent
!--- VTP mode is transparent, as PVLANs require.
ip subnet-zero
 I
vlan 2-4,6,10-11,20-22,26,28
 I
vlan 100
 name primary_for_101
   private-vlan primary
   private-vlan association 101
 I
vlan 101
  name isolated_under_100
   private-vlan isolated
 I
interface Port-channel1
!--- This is the port channel for interface GigabitEthernet3/1
!--- and interface GigabitEthernet3/2.
  switchport
  switchport trunk encapsulation dot1q
  switchport mode dynamic desirable
 1
 interface GigabitEthernet1/1
 ļ
```

```
interface GigabitEthernet1/2
interface GigabitEthernet3/1
!--- This is the trunk to the Access_Layer switch.
 switchport trunk encapsulation dot1q
 switchport mode dynamic desirable
 channel-group 1 mode desirable
interface GigabitEthernet3/2
!--- This is the trunk to the Access_Layer switch.
 switchport trunk encapsulation dot1q
 switchport mode dynamic desirable
 channel-group 1 mode desirable
interface GigabitEthernet3/3
!--- There is an omission of the interface configuration
!--- that you do not use.
interface GigabitEthernet3/26
 switchport private-vlan mapping 100 101
 switchport mode private-vlan promiscuous
!--- Designate the port as promiscuous for PVLAN 101.
1
!--- There is an omission of the interface configuration
!--- that you do not use.
!--- Output suppressed.
interface Vlan25
!--- This is the connection to the Internet.
 ip address 10.25.1.1 255.255.255.0
interface Vlan100
!--- This is the Layer 3 interface for the primary VLAN.
 ip address 10.1.1.1 255.255.255.0
 private-vlan mapping 101
!--- Map VLAN 101 to the VLAN interface of the primary VLAN (100).
!--- Ingress traffic for devices in isolated VLAN 101 routes
!--- via interface VLAN 100.
```

多个交换机之间的专用 VLAN

有两种方法可以在多个交换机之间采用专用 VLAN。本部分讨论了以下方法:

<u>常规中继</u>

•

•

<u>专用 VLAN 中继</u>

常规中继

与常规 VLAN 一样,PVLAN 也可以在多个交换机之间使用。中继端口将主 VLAN 和辅助 VLAN 传输到相邻的交换机。中继端口处 理专用 VLAN 的方式与其他任何 VLAN 相同。来自一台交换机中某个隔离端口的数据流无法到达另一台交换机中的隔离端口,这是 多个交换机之间使用 PVLAN 的一项特性。

在所有中间设备(包括没有 PVLAN 端口的设备)上配置 PVLAN,以维护 PVLAN 配置的安全性并避免将配置为 PVLAN 的 VLAN 另作他用。

中继端口承载来自常规 VLAN 的数据流,以及来自主 VLAN、隔离 VLAN 和社区 VLAN 的数据流。

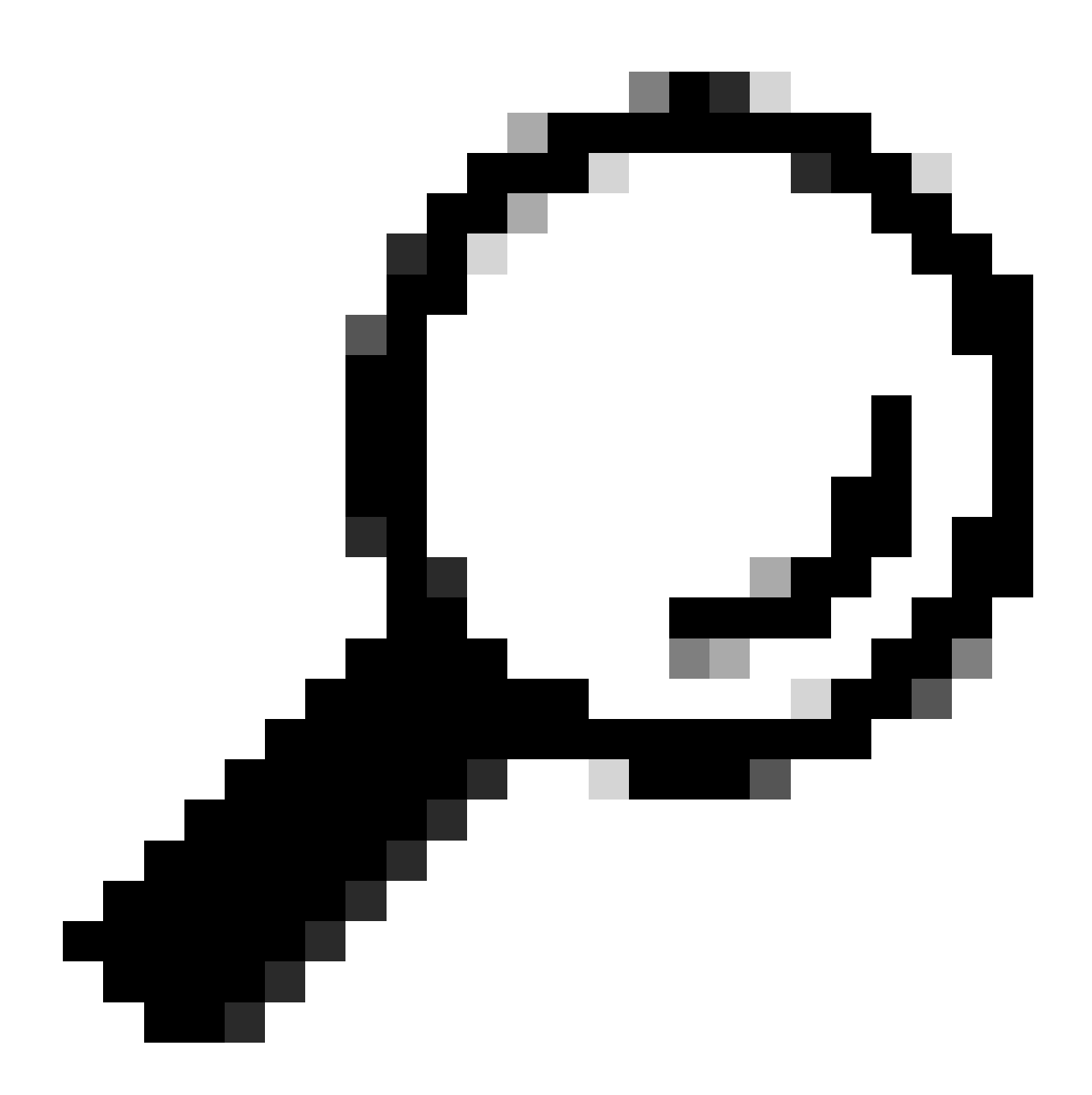

提示:如果接受中继的两台交换机都支持PVLAN,则思科建议使用标准TRUNK端口。

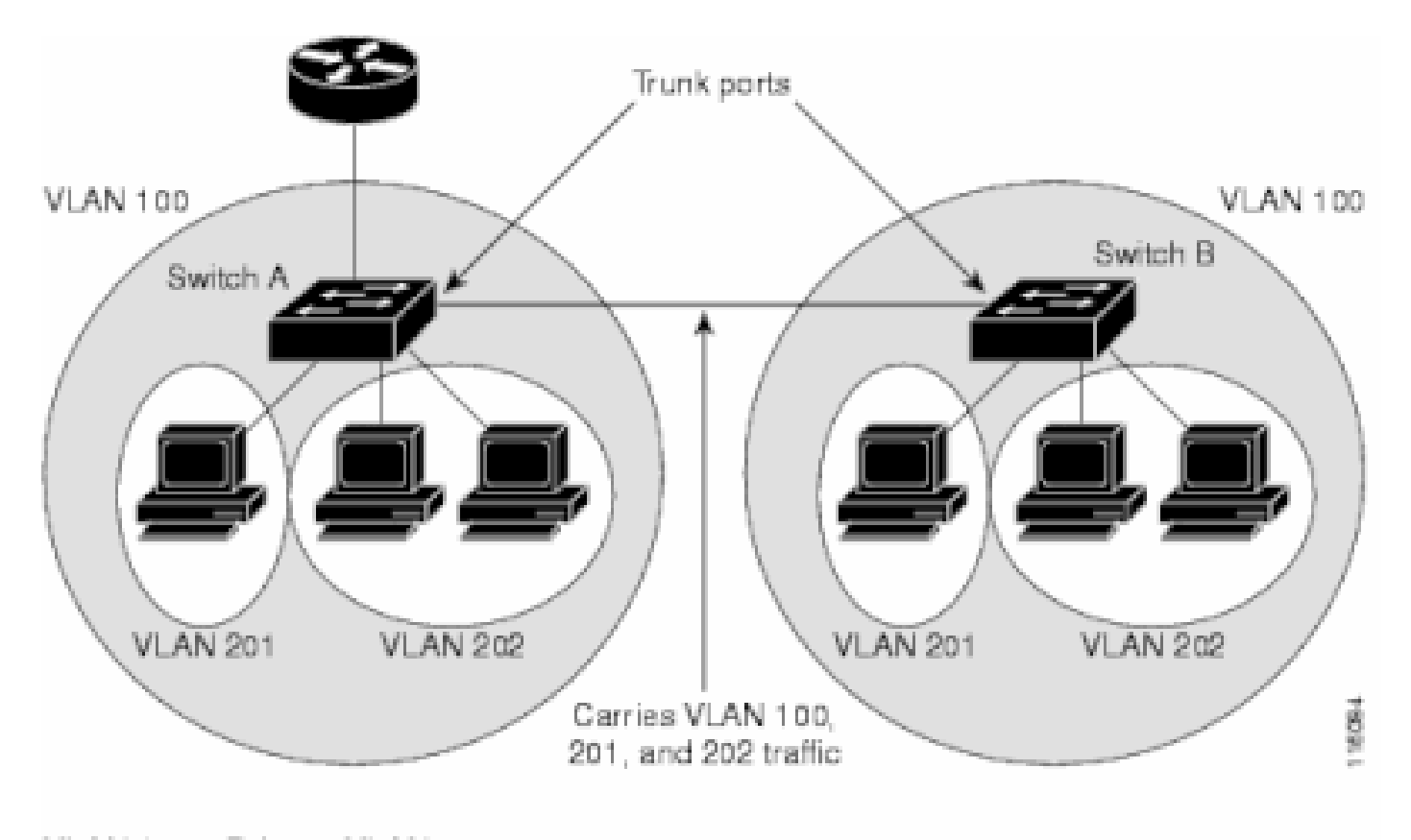

VLAN 100 = Primary VLAN VLAN 201 = Secondary isolated VLAN VLAN 202 = Secondary community VLAN

在第2层网络中的所有交换机上手动配置PVLAN

由于 VTP 不支持 PVLAN,因此必须在第 2 层网络中的所有交换机上手动配置 PVLAN。如果网络中的某些交换机上未配置主 VLAN 和辅助 VLAN 关联,则这些交换机上的第 2 层数据库不会进行合并。此情况可能导致这些交换机上产生不必要的 PVLAN 数据流泛 洪。

专用 VLAN 中继

PVLAN 中继端口可以承载多个辅助 PVLAN 及非 PVLAN。在数据包的接收和传输过程中,PVLAN 中继端口上包含辅助或常规 VLAN 标记。

仅支持 IEEE 802.1q 封装。使用隔离中继端口可以通过单个中继对所有辅助端口的数据流进行组合。使用混合中继端口可以将此拓扑 中所需的多个混合端口组合到单个承载多个主 VLAN 的中继端口中。

如果预计使用专用 VLAN 隔离主机端口承载多个 VLAN(正常 VLAN 或用于多个专用 VLAN 域),请使用隔离专用 VLAN 中继端 口。这可用于连接某个不支持专用 VLAN 的下行交换机。

在专用 VLAN 混合主机端口正常使用但需要承载多个 VLAN(正常 VLAN 或用于多个专用 VLAN 域)的情况下,可以使用专用 VLAN 混合中继。这可用于连接某个不支持专用 VLAN 的上行路由器。

#### 其他信息

有关详细信息,请参阅<u>专用 VLAN 中继。</u>

要将接口配置为PVLAN中继端口,请参阅将第2层接口配置为PVLAN中继端口。

```
要将接口配置为混合中继端口,请参阅<u>将第2层接口配置为混合中继端口</u>。
```

验证

使用本部分可确认配置能否正常运行。

CatOS

•

٠

```
show pvlan — 显示 PVLAN 配置。验证隔离 VLAN 和主 VLAN 是否彼此关联。并验证是否出现任何主机端口。
```

show pvlan mapping — 以混合端口上的配置显示 PVLAN 映射。

Cisco IOS 软件

٠

٠

•

show vlan private-vlan — 显示 PVLAN 信息,其中包括相关联的端口。

show interfacemod/portswitchport -显示特定于接口的信息。验证操作模式及运行 PVLAN 设置是否均正确。

show interfaces private-vlan mapping — 显示已配置的 PVLAN 映射。

#### 验证过程

请完成以下步骤:

•

验证交换机上的 PVLAN 配置。

检查确定主 PVLAN 和辅助 PVLAN 是否彼此关联或是否互相映射到对方。并验证是否包括必需的端口。

<#root>

Access\_Layer> (enable)

show pvlan

Primary Secondary Secondary-Type Ports 100 101 isolated 2/20

Core#

show vlan private-vlan

| Primary | Secondary | Туре     | Ports  |
|---------|-----------|----------|--------|
|         |           |          |        |
| 100     | 101       | isolated | Gi3/26 |

验证混合端口的配置是否正确。

此输出指示,端口操作模式为 promiscuous,而运行的 VLAN 为100 和101。

<#root>

Core#

٠

show interface gigabitEthernet 3/26 switchport

Name: Gi3/26 Switchport: Enabled Administrative Mode: private-Vlan promiscuous Operational Mode: private-vlan promiscuous

Administrative Trunking Encapsulation: negotiate Operational Trunking Encapsulation: native Negotiation of Trunking: Off Access Mode VLAN: 1 (default) Trunking Native Mode VLAN: 1 (default) Voice VLAN: none Administrative Private VLAN Host Association: none

Administrative Private VLAN Promiscuous Mapping: 100 (primary\_for\_101) 101 (isolated\_under\_100)

Private VLAN Trunk Native VLAN: none Administrative Private VLAN Trunk Encapsulation: dot1q Administrative Private VLAN Trunk Normal VLANs: none Administrative Private VLAN Trunk Private VLANs: none

Operational Private VLANs: 100 (primary\_for\_101) 101 (isolated\_under\_100)

Trunking VLANs Enabled: ALL Pruning VLANs Enabled: 2-1001 Capture Mode Disabled Capture VLANs Allowed: ALL

启动从主机端口到混合端口的 Internet 控制消息协议 (ICMP) ping 数据包。

请记住,由于两台设备处于同一个主 VLAN 中,因此它们必须处于同一子网中。

<#root>

host\_port#

Protocol Address Туре Age (min) Hardware Addr Interface Internet 10.1.1.100 0008.a390.fc80 ARPA FastEthernet0/24 \_ !--- The Address Resolution Protocol (ARP) table on the client indicates *!--- that no MAC addresses other than the client addresses are known.* host\_port# ping 10.1.1.254 Type escape sequence to abort. Sending 5, 100-byte ICMP Echos to 10.1.1.254, timeout is 2 seconds: .!!!! Success rate is 80 percent (4/5), round-trip min/avg/max = 1/2/4 ms *!---* The ping is successful. The first ping fails while the !--- device attempts to map via ARP for the peer MAC address. host\_port# show arp Protocol Address Interface Age (min) Hardware Addr Type Internet 10.1.1.100 0008.a390.fc80 ARPA FastEthernet0/24 \_ Internet 10.1.1.254 0 0060.834f.66f0 ARPA FastEthernet0/24 !--- There is now a new MAC address entry for the peer.

启动主机端口之间的 ICMP ping。

show arp

在本示例中,host\_port\_2 (10.1.1.99)尝试ping > host\_port (10.1.1.100)。此 ping 操作失败。但从另一个主机端口到 混合端口的 ping 操作仍然成功。

<#root>

host\_port\_2#

ping 10.1.1.100

Type escape sequence to abort. Sending 5, 100-byte ICMP Echos to 10.1.1.100, timeout is 2 seconds: ..... Success rate is 0 percent (0/5) !--- The ping between host ports fails, which is desirable.

host\_port\_2#

ping 10.1.1.254

Type escape sequence to abort. Sending 5, 100-byte ICMP Echos to 10.1.1.254, timeout is 2 seconds: !!!! Success rate is 100 percent (5/5), round-trip min/avg/max = 4/4/4 ms !--- The ping to the promiscuous port still succeeds.

host\_port\_2#

show arp

ProtocolAddressAge (min)Hardware AddrTypeInterfaceInternet10.1.1.99-0005.7428.1c40ARPAVlan1Internet10.1.1.25420060.834f.66f0ARPAVlan1

!--- The ARP table includes only an entry for this port and !--- the promiscuous port.

#### 故障排除

对 PVLAN 进行故障排除

本部分解决了一些常见的 PVLAN 配置问题。

问题 1

您将收到以下错误消息: %PM-SP-3-ERR\_INCOMP\_PORT: <mod/port>被设置为非活动状态,因为<mod/port>是中继端口。

显示此错误信息可能有多种原因,讨论如下。

解释-1:由于硬件限制,当同一COIL ASIC中的一个端口是中继、SPAN目标或混杂PVLAN端口时,Catalyst 6500/6000 10/100-Mbps模块会限制隔离或社区VLAN端口的配置。(COIL ASIC 在大多数模块上控制 12 个端口,而在 Catalyst 6548 模块上控制 48 个端口。)本文档规则和限制部分中的表提供了 Catalyst 6500/6000 10/100-Mbps 模块上端口限制的细分信息。

解决过程-1:如果该端口不支持PVLAN,请选择模块上不同ASIC上或不同模块上的端口。要将端口重新激活,请删除隔离 VLAN 或社区 VLAN 端口配置并发出 shutdown 命令和 no shutdown 命令。

解释-2:端口是手动配置还是默认为dynamic desirable 或dynamic auto 模式。

解决过程-2:使用switchport mode access命令将端口配置为接入模式。要将端口重新激活,请发出 shutdown 命令和 no shutdown 命 令。

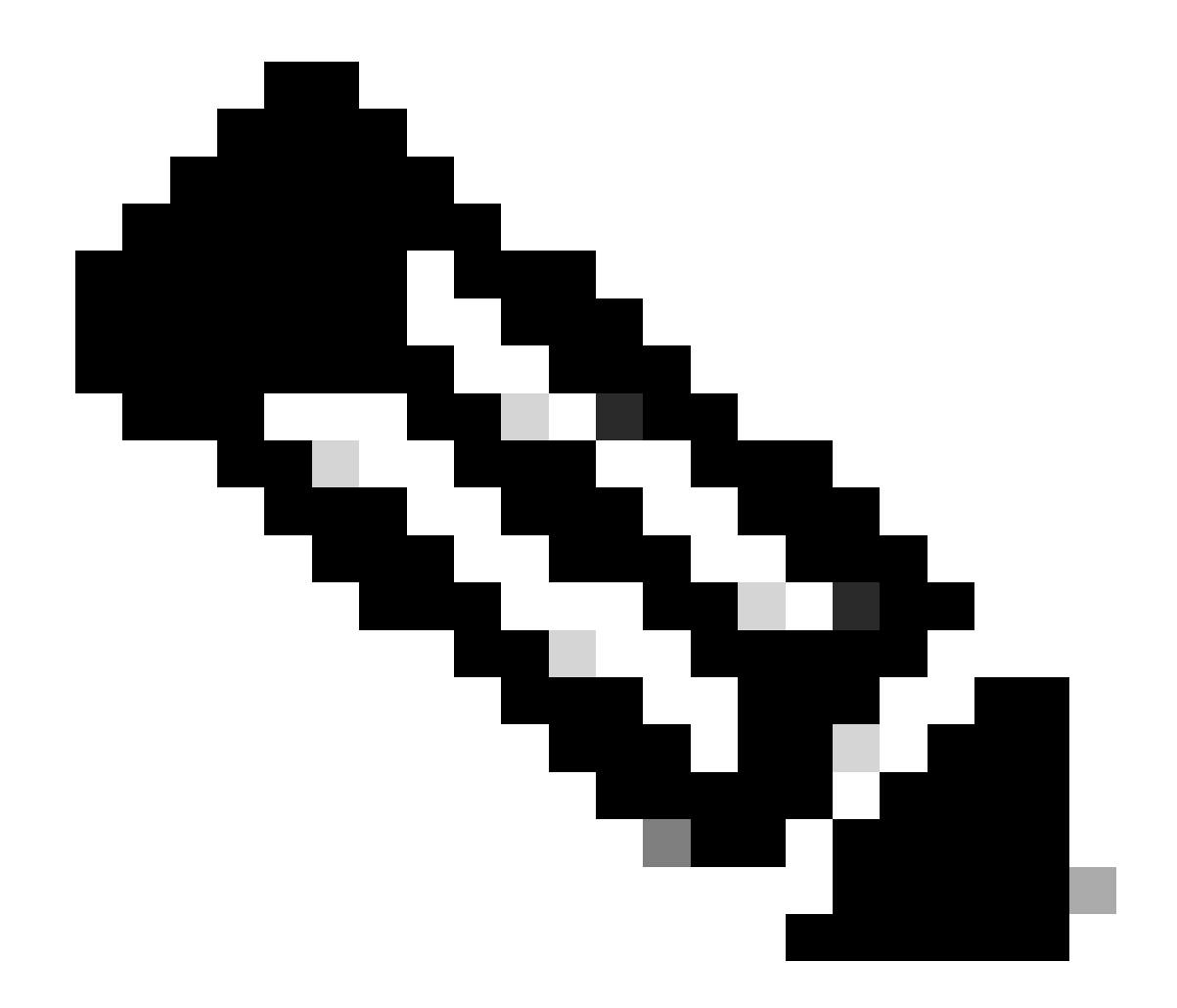

**注意**:在Cisco IOS软件版本12.2(17a)SX及更高版本中,12端口限制不适用于WS-X6548-RJ-45、WS-X6548-RJ-21和WS-X6524-100FX-MM以太网交换模块。

问题 2

在 PVLAN 配置过程中,出现以下消息之一:

Cannot add a private vlan mapping to a port with another Private port in the same ASIC. Failed to set mapping between <vlan> and <vlan> on <mod/port> Port with another Promiscuous port in the same ASIC cannot be made Private port. Failed to add ports to association.

解释:由于硬件限制,当同一COIL ASIC中的一个端口是中继、SPAN目标或混杂PVLAN端口时,Catalyst 6500/6000 10/100-Mbps模 块会限制隔离或社区VLAN端口的配置。(COIL ASIC 在大多数模块上控制 12 个端口,而在 Catalyst 6548 模块上控制 48 个端口。 ) 本文档<u>规则和限制部分中的表提供了 Catalyst 6500/6000 10/100-Mbps 模块上端口限制的细分信息。</u>

解决过程:发出show pvlan capability命令(CatOS),此命令可指示某个端口能否变为PVLAN端口。如果该特定端口不支持 PVLAN,请从该模块上的不同 ASIC 中或从不同模块中挑选一个端口。

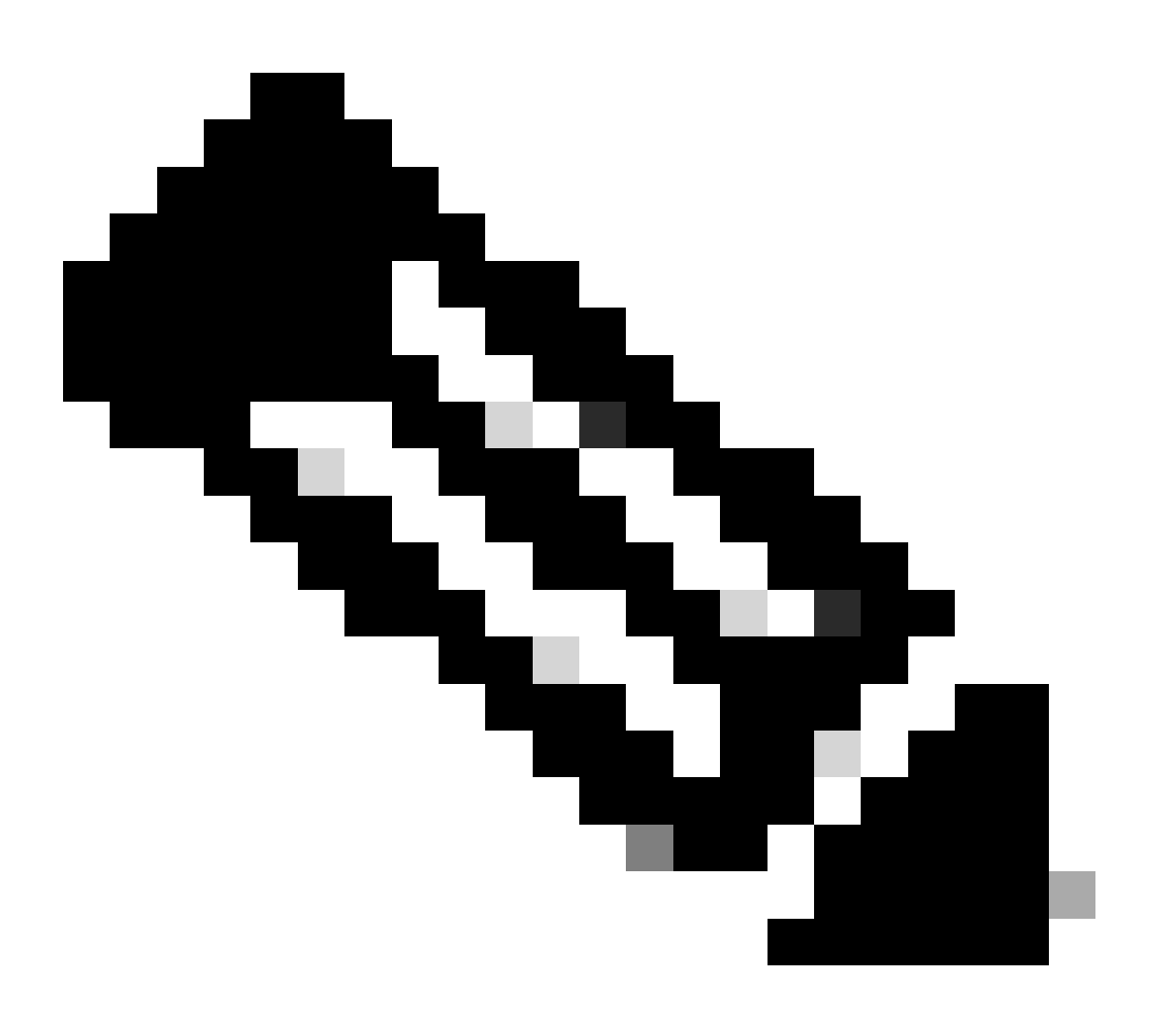

**注意**:在Cisco IOS软件版本12.2(17a)SX及更高版本中,12端口限制不适用于WS-X6548-RJ-45、WS-X6548-RJ-21和WS-X6524-100FX-

问题 3

无法在某些平台上配置 PVLAN。

解决方案:验证该平台是否支持PVLAN。开始配置之前,请参阅<u>专用 VLAN Catalyst 交换机支持表,以确定您的平台和软件版本是</u> <u>否支持 PVLAN。</u>

问题 4

在 Catalyst 6500/6000 MSFC 上,无法对连接到交换机上隔离端口的设备进行 ping 操作。

解决方法:在Supervisor引擎上,验证到MSFC(15/1或16/1)的端口是混杂端口。

<#root>

cat6000> (enable)

set pvlan mapping primary\_vlan secondary\_vlan 15/1

Successfully set mapping between 100 and 101 on 15/1

并请按照本文档中<u>第3层配置部分的规定,对MSFC上的VLAN接口进行配置。</u>

问题 5

发出 no shutdown 命令后,无法激活隔离 VLAN 或社区 VLAN 的 VLAN 接口。

解决方法:由于PVLAN的性质,您不能激活隔离VLAN或社区VLAN的VLAN接口。只能激活属于主 VLAN 的 VLAN 接口。

问题6

在配备 MSFC/MSFC2 的 Catalyst 6500/6000 设备上,在第 3 层 PVLAN 接口上获取的 ARP 条目不会过期。

解决方案:在第3层专用VLAN接口上获取的ARP条目是粘滞ARP条目,不会过期。以相同的 IP 地址连接到新设备将生成一条消息 ,且不创建 ARP 条目。因此,如果 MAC 地址更改,则必须手动删除 PVLAN 端口 ARP 条目。要手动添加或删除 PVLAN ARP 条目 ,请发出以下命令:

<#root>

Router(config)#

no arp 10.1.3.30

IP ARP:Deleting Sticky ARP entry 10.1.3.30
Router(config)#

arp 10.1.3.30 0000.5403.2356 arpa

IP ARP:Overwriting Sticky ARP entry 10.1.3.30, hw:00d0.bb09.266e by hw:0000.5403.2356

或者在 Cisco IOS 软件版本 12.1(11b)E 及更高版本中发出 no ip sticky-arp 命令。

相关信息

- <u>Cisco Catalyst 2955系列交换机-停用通知</u>
- 使用PVLAN和VACL保护网络
- <u>LAN 交换技术支持</u>
- <u>思科技术支持和下载</u>

#### 关于此翻译

思科采用人工翻译与机器翻译相结合的方式将此文档翻译成不同语言,希望全球的用户都能通过各 自的语言得到支持性的内容。

请注意:即使是最好的机器翻译,其准确度也不及专业翻译人员的水平。

Cisco Systems, Inc. 对于翻译的准确性不承担任何责任,并建议您总是参考英文原始文档(已提供 链接)。